# Submitting a Help Desk Ticket

## **Directions:**

1. Go to StarkState.zendesk.com

2. Enter your **Stark State email address**, your **password**, and click **Sign in**. **NOTE:** If this is the **first time** submitting a help desk ticket, you will need to **Sign up**.

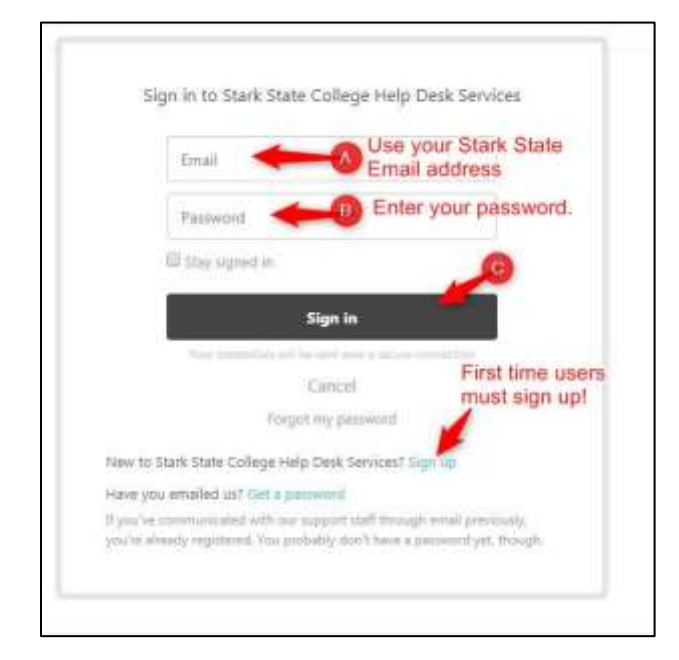

#### 3. Click Submit a request

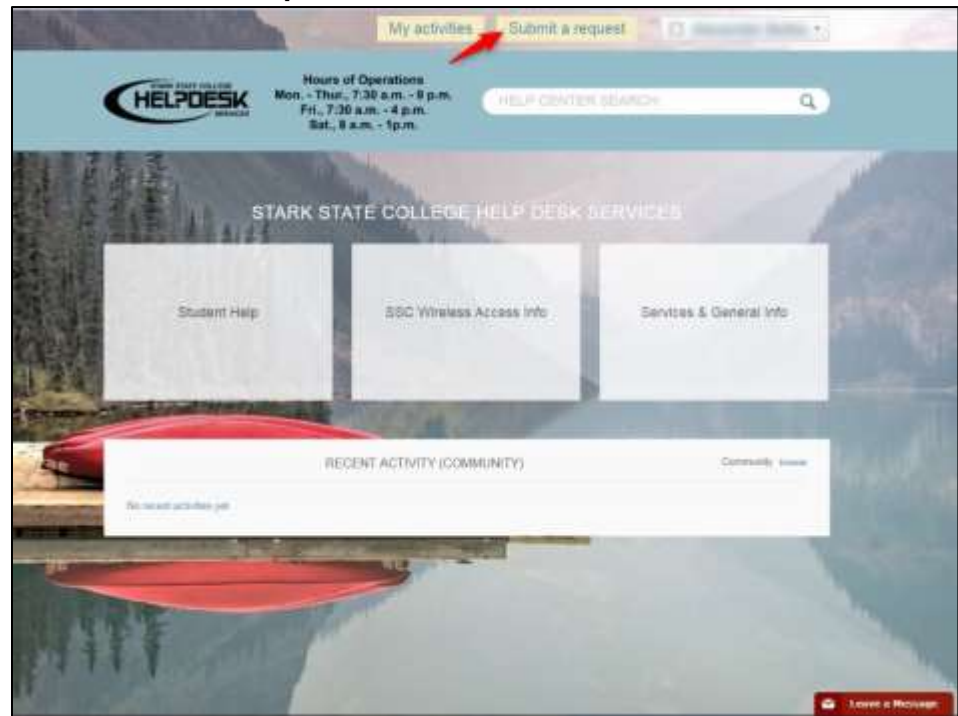

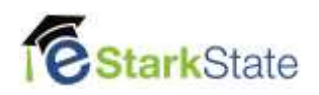

4. Enter ALL the required information. Be very specific about your issue.

### Include the following:

• Course Information and Instructor – You will find this information on the menu in your course.

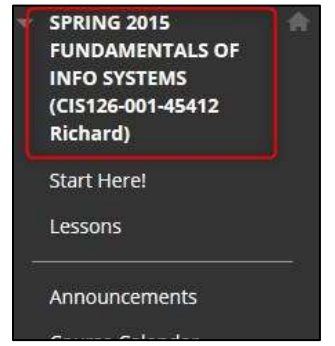

- Assignment/Test
  - Name of the assignment or test
  - o Location in the course
- Specific details about the problem you are experiencing

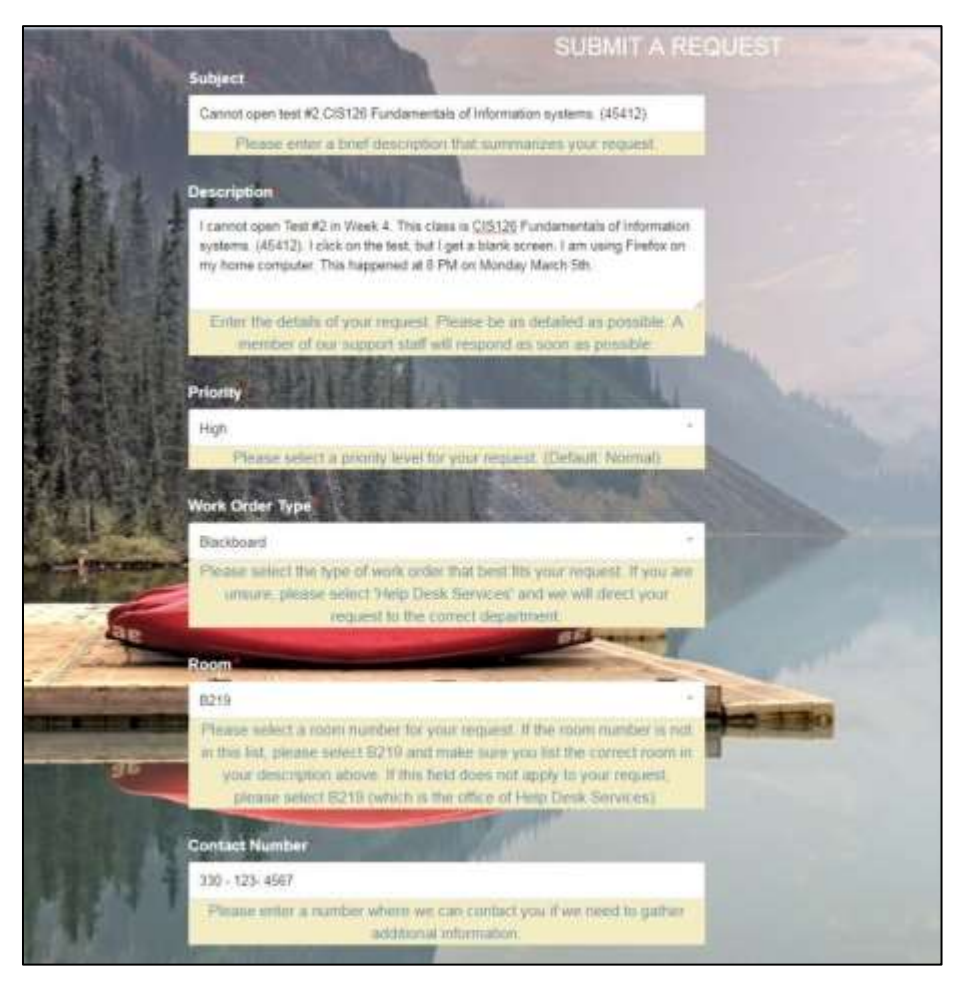

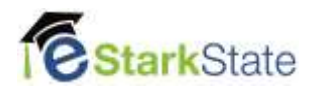

## 5. Click Submit

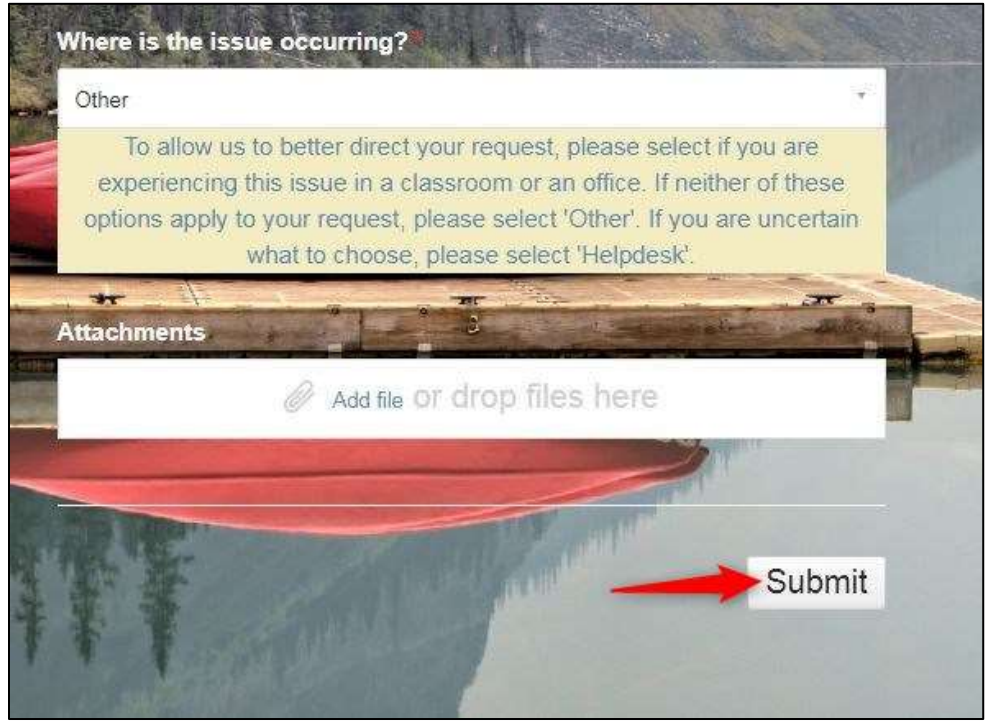

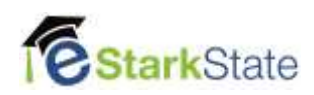